# Como consultar objetos do banco de dados pelo Portal Administrativo do Pedido de Vendas?

Produto: Pedido de Venda

## 1- Acessar o Portal Admin.

#### 2- Clique na aba Manutenção.

| Principal Cadastro            | Consultas M         | nutenção Configuraçõe | s Parāmetros do Sistema |
|-------------------------------|---------------------|-----------------------|-------------------------|
| Manutenção                    |                     |                       |                         |
| Manutenção do Sistema.        |                     |                       |                         |
| Você está navegando em:       |                     |                       |                         |
| Consulta Objeto do Banco de   | Dados               |                       |                         |
| Restruturação do Banco        |                     |                       |                         |
| Atualizar Definição de Objeto | s do Banco de Dados |                       |                         |
|                               |                     |                       |                         |

## 3- Realizar os filtros na pesquisa, caso necessário.

| lus<br>los                          |                | Válido Válido Todos Consultar | Padrao<br>▼ Todos           |               |              |               |            |  |
|-------------------------------------|----------------|-------------------------------|-----------------------------|---------------|--------------|---------------|------------|--|
| Satilhos Visões Pac<br>Agendamentos | otes Definição | Pacotes Implementação         | Funções Pro                 | cedimentos    | fabelas Seq. | uencias Servi | ços        |  |
| Nome 🧔                              |                |                               | Data da Última<br>Alteração | Ativo(Status) | Válido       | Padrão        | Especifico |  |
| TK_SYNC_PV_MXSVISITASHES            |                | 19/12/2018 12:18              | 19/12/2018 12:22            | 2             | 2            |               | 1          |  |
| TK_SYNC_PV_MXSVENDA                 |                | 19/12/2018 12:18              | 19/12/2018 12:22            | 2             | 2            |               |            |  |
| TK_SYNC_PV_MXSVALIDADEWA            |                | 19/12/2018 12:18              | 19/12/2018 12:22            | 2             | 2            |               |            |  |
| TK_SYNC_PV_MXSUSURFORMEC            |                | 19/12/2018 12:18              | 19/12/2018 12:22            | 2             | 2            |               |            |  |
| TK_SYNC_PV_MXSUSURDEPSEC            |                | 19/12/2018 12:18              | 19/12/2018 12:22            | 2             | 2            |               |            |  |
| TK_SYNC_PV_MXSUSUARIOS              |                | 19/12/2018 12:18              | 19/12/2018 12:22            | 8             |              |               |            |  |
| FK_SYNC_PV_MXSUSUARI                |                | 19/12/2018 12:18              | 19/12/2018 12:22            | 8             | 8            |               |            |  |
| TK_SYNC_PV_MXSTRIBUTPART            |                | 19/12/2018 12:18              | 19/12/2018 12:22            | 2             |              |               |            |  |
| TK_SYNC_PV_MXSTR08UT                |                | 19/12/2018 12:18              | 19/12/2018 12:22            | 2             | 1            |               |            |  |
| TK SYNC PV MXSTITULOSAME            |                | 19/12/2018 12:18              | 19/12/2018 12:22            | 2             |              |               |            |  |

# Artigos Relacionados

- Como realizar backup e restauração do banco de dados no maxPedido?
- Como exportar o banco de dados do maxMotorista para enviá-lo por e-mail?
- Como consultar objetos do banco de dados pelo Portal Administrativo do Pedido de Vendas?
- O que fazer quando for emitida a mensagem "Falha ao substituir o banco"?

#### Observação:

Nas versões mais recentes do portal Administrativo (a partir da **versão 20.7.27.82**), esta consulta pode se feita também na aba **Principal**, clicando na opção **Acessar Painel Banco de Dados do Sistema**.

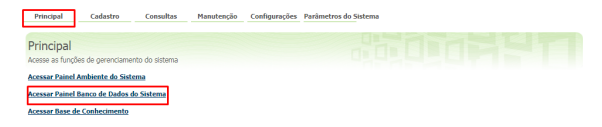

Feito isso, o sistema traz os componentes do banco de dados do força de vendas para consulta. Exibe se estão válidos, ativos, dentre outras propriedades.

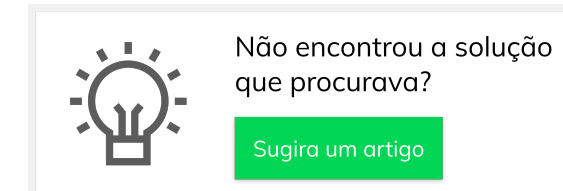